### STR 業務用通信機

特定小電力トランシーバー 構内アナウンス用ワイヤレススピーカー

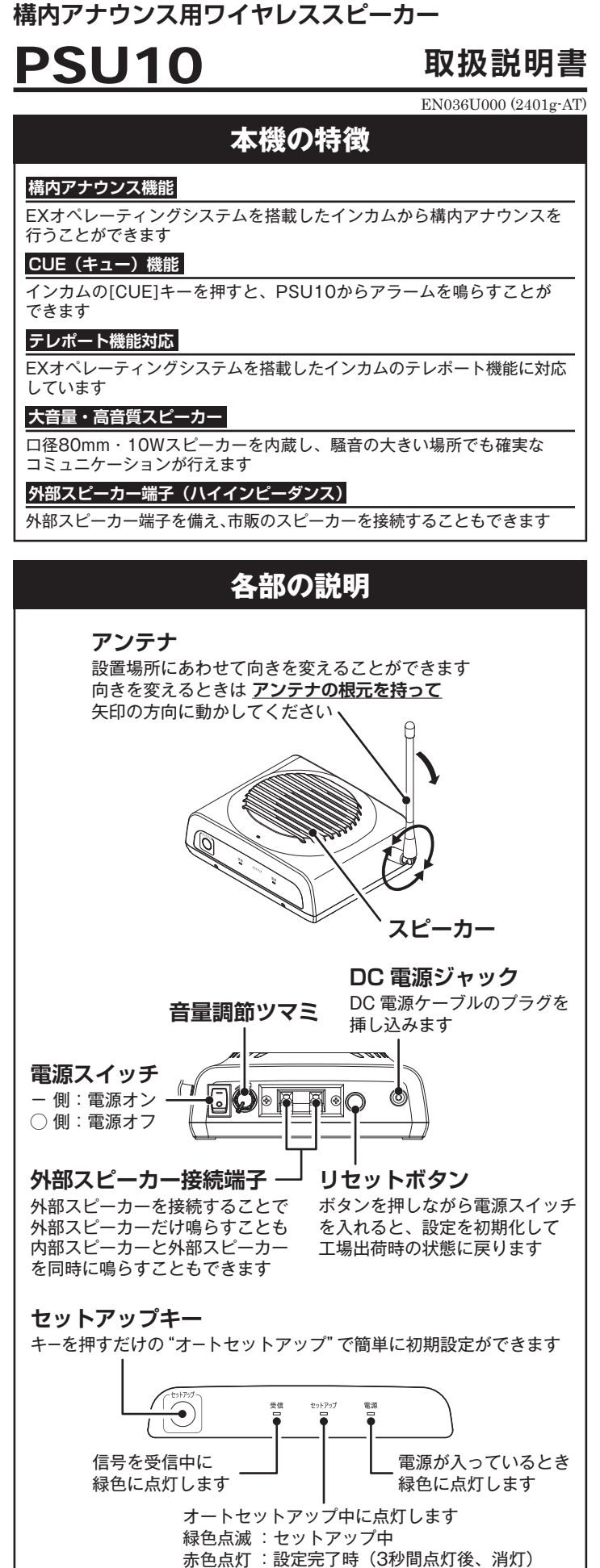

| ●工事現場などに設置して、インカムで通話している人だけでなく<br>インカムを持たない人でも連絡を聞くことができます  ♀_ | ●クリニックの待合室などに設置して、[CUE]キーを押し<br>話すことで必要な時に患者さんを呼ぶことができます                                                                                                    |
|----------------------------------------------------------------|----------------------------------------------------------------------------------------------------|
|                                                                | ●通常のスタッフ間の会話は聞かれません<br>CUE#=<br>CUE#= |
| <ol> <li>SRFD51/55の設定を変える必要はありません</li> </ol>                   | ① SRFD51/55の設定を変える必要はありません                                                                                                    |
| (2) PSU10の設定を変える必要はありません                                       | PSU10のセットモード "PA常時モニター"をOFFにしま     1.PSU10の電源を一度切り、再度電源をONにします     2.パソコンやスマートフォンのWi-FiをONにします     3.表示されるワイヤレスネットワークのSSID一覧の中からPSU10-     vyyyyyyyyyy                                                                                                    |
|                                                                | <ul> <li>4.パスワード入力画面でPSU10のパスワード(工場出荷時は"1234を入力して[接続]を押します</li> <li>自動的にブラウザが起動してPSU10のセットモード画面が表示さ</li> <li>※設定は"10分"以内に完了してください</li> <li>5.セットモードの項目の中から"PA常時モニター"を選んでOFFに設</li> <li>6.画面下段の[設定する]を押して設定値を保存します</li> </ul>                                                                                                    |
| (3) 電源を入れ音量ツマミをまわして音量を最適な位置にあわせます                              | 7.PSU10の電源を一度切り、設定終了です<br>(3)電源を入れ音量ツマミをまわして音量を最適な位置にある                                                                                                    |
|                                                                |                                                                                                    |
| (4) 通常どおりインカムの[アクセス]キーを押しながら通話を行います<br>PSU10で通話をモニターできます       | <ul> <li>④ 通常どおりインカムの[アクセス]キーを押しながら通話を行<br/>PSU10では通話をモニターできません</li> </ul>                                                                                                    |
|                                                                | <ul> <li>(5) PSU10のスピーカーから音声を出したい時はインカムの<br/>キーを押しながら話します<br/>話し終わったら[CUE]キーを放します</li> </ul>                                                                                                    |
|                                                                |                                                                                                    |
| CUE(キュー)機能で合図を送る<br>インカムの[CUE]キーを押すと、PSU10からアラームを鳴らすこと         | CUE(キュー)機能で合図を送る<br>インカムの[CUE]キーを押すと、PSU10からアラームを鳴ら                                                                                                    |
|                                                                |                                                                                                    |

三和システムサービス株式会社 〒330-0854 埼玉県さいたま市大宮区様木町2-477 福島ビル3F TEL 048-653-2217

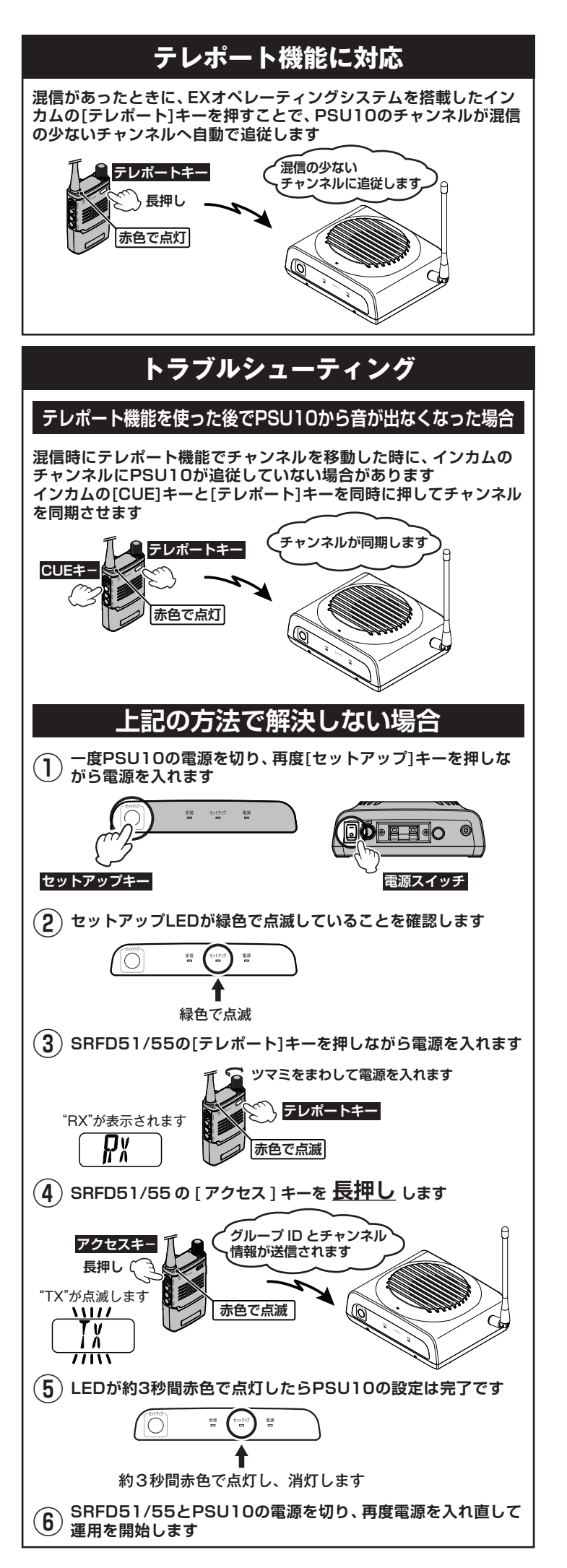

## Wi-Fi を使って各種機能を設定する

| <ul> <li>PSU100@Executery 100% Ughtebactery 100% Weinstered 100% Ughtebactery 100% Ughtebactery 100% U</li></ul>                                         | PSU10の設定を変更す               | るには、Wi-Fi(無線LAN)を使って行います                                    |
|----------------------------------------------------------------------------------------------------|----------------------------|-------------------------------------------------------------|
| <text><text><text><text><list-item><list-item></list-item></list-item></text></text></text></text>                                                                                                    | 注意<br>PSU10の電源<br>10分を超える  | iを入れてから " 10分" 以内に設定を完了してください<br>とセキュリティの為、自動的にWi-Fiが切断されます |
| <image/>                                                                                                    | スマートフォン                    | ノで設定する                                                      |
| <image/>                                                                                                    | ※下記画面は iPhone を            | を例に説明しています                                                  |
| <image/> <image/> <list-item><list-item><list-item><list-item><list-item><list-item><list-item></list-item></list-item></list-item></list-item></list-item></list-item></list-item>                                                                                                    | ①PSU10の電源を一度               | むり、再度電源を ON にします                                            |
| <image/>                                                                                                    | (                          |                                                             |
| <text><text><image/><image/><image/><text></text></text></text>                                                                                                    | 電源スイッチ                     |                                                             |
| <image/> ③スマートフォンの[設定] アイコンをタッブします   ③WiFi をタッブして WiFi を ON にします   「「「「」」」」」」」」   ⑤SSID 0 覧の中から PSU10-xxxxxxx を タップします   CXXxxxxx (想選書9で)   ③SSID 0 覧の中から PSU10-xxxxxx を タップします (xxxxxx (想選書9 20 20 20 20 20 20 20 20 20 20 20 20 20                                                                                                    |                            |                                                             |
| <image/>                                                                                                    | ②スマートフォンの[設                | [定] アイコンをタップします                                             |
| <image/>                                                                                                    | ③Wi-Fi をタップして W            | /i-FiをONにします                                                |
| <image/>                                                                                                    |                            |                                                             |
| <image/>                                                                                                    |                            |                                                             |
| <image/>                                                                                                    | L L                        | Bluetooth                                                   |
| <text><text><text><text><text></text></text></text></text></text>                                                                                                    |                            | ■ モバイル通信<br>図 インターネット共有 オフ                                  |
| <image/>                                                                                                    |                            |                                                             |
| <image/>                                                                                                    |                            | DS1110 yyyyyyy たタッブレナナ                                      |
| <image/>                                                                                                    | (xxxxxxxx は製造番号            | rot)                                                        |
| <image/>                                                                                                    | <                          | K tea Wi-Fi                                                 |
| <image/>                                                                                                    |                            | VI-FI                                                       |
| <image/>                                                                                                    |                            | 1249-7                                                      |
| <image/> <list-item><list-item><list-item><text></text></list-item></list-item></list-item>                                                                                                    | ſ                          | PSUID-LAND PT ()                                            |
| <ul> <li>③パスワード入力画面でPSU10のパスワード(工場出荷時は"12345678")<br/>を入力して[接続]をタッブします<br/>自動的にブラウザが起動してセットモード画面が表示されます </li> <li>③変更したい項目の設定を変更して、画面下段の[設定する]をタップ<br/>すると本機に設定値が保存されます </li> <li>①変更したい項目の設定を変更して、画面下段の[設定する]をタップ </li> <li>③変更したい項目の設定を変更して、画面下段の[設定する]をタップ </li> <li>③変更したい項目の設定を変更して、画面下段の[設定する]をタップ </li> <li>③変更したい項目の設定を変更して、画面下段の[設定する]をタップ </li> <li>③変更したい項目の設定を変更して、画面下段の[設定する]をタップ </li> <li>③変更したい項目の設定を変更して、画面下段の[設定する]をタップ </li> <li>③変更したい項目の設定を変更して、画面下段の[設定する]をタップ </li> <li>③変更したい項目の設定を変更して、画面下段の[設定する]をタップ </li> <li>③変更したい項目の設定を変更して、画面下段の[設定する]をタップ </li> <li>③変更したい項目の設定を変更して、画面下段の[設定する]をタップ </li> <li>③変更したい項目の設定を変更して、画面下段の[設定する]をタップ </li> <li>③変更したい項目の設定を変更して、画面下段の[設定する]をタップ </li> <li>③変更したい項目の設定を変更して、画面下段の[設定する]をタップ </li> <li>④変更したい項目の設定を変更して、画面下段の[設定する]をタップ </li> <li>④変更な、 </li> <li>④変更な、 </li> <li>●が使きの </li> <li>●が使きの <td></td><td>MOMPhone-Q 4 45 ()</td></li></ul> |                            | MOMPhone-Q 4 45 ()                                          |
| <ul> <li>③ハスリード入刀画面でPSU100ハスリード(1場出荷時は 12345678)</li> <li>を入力して[接続]をタッブします</li> <li>自動的にブラウザが起動してセットモード画面が表示されます</li> <li>③変更したい項目の設定を変更して、画面下段の[設定する]をタップすると本機に設定値が保存されます</li> <li>「レホートロ」の「「」」の「」」の「」」の「」」の「」」の「」」の「」」の「」」の「」」の</li></ul>                                                                                                    |                            |                                                             |
| 自動的にブラウザが起動してセットモード画面が表示されます<br>⑧変更したい項目の設定を変更して、画面下段の[設定する]をタップ<br>すると本機に設定値が保存されます                                                                                                    | ⑤ハスワート人力画面で<br>を入力して[接続]をタ | 、PSU10のハスワート(工場出何時は 12345678)<br>ップします                      |
| ⑥変更したい項目の設定を変更して、画面下段の[設定する]をタップ<br>すると本機に設定値が保存されまご          レレホートロルののでのです         のでするのでののでのです                                                                                                    | 自動的にブラウザが起動                | かしてセットモード画面が表示されます                                          |
| すると本機に設定値が保存されます<br><u><br/></u>                                                                                                    | ⑥変更したい項目の設                 | 完を変更して,画面下段の[設定する]をタップ                                      |
| アレポートCH6 01         アンポートCH6 01         アンプレアロジェン         アンプレアロジェン         アンプレアリアロジェン         アンプレアリアリアリアリアリアリアリアリアリアリアリアリアリアリアリアリアリアリアリ                                                                                                    | すると本機に設定値が                 | 保存されます                                                      |
| ▶<br>♪<br>♪<br>♪<br>♪<br>●<br>●<br>●<br>●<br>●<br>●<br>●<br>●<br>●<br>●<br>●<br>●<br>●                                                                                                    |                            | テレポートCH6 01 *                                               |
| ②一度電源を切り、再度電源をONにして設定終了です                                                                                                    |                            | PA常時モニター OFF ~                                              |
| ♪ YHERQ2E<br>■面更新<br>⑦一度電源を切り、再度電源をONにして設定終了です                                                                                                    |                            | のかし、設定する                                                    |
| ⑦一度電源を切り、再度電源をONにして設定終了です                                                                                                    |                            | いか 別の 一日 2015 一 二 二 二 二 二 二 二 二 二 二 二 二 二 二 二 二 二 二         |
|                                                                                                    | ⑦―度雷源を切り、再                 | i度雷源をONにして設定終了です                                            |
|                                                                                                    |                            |                                                             |
|                                                                                                    |                            |                                                             |
|                                                                                                    |                            |                                                             |
|                                                                                                    |                            |                                                             |
|                                                                                                    |                            |                                                             |
|                                                                                                    |                            |                                                             |
|                                                                                                    |                            |                                                             |
|                                                                                                    |                            |                                                             |
|                                                                                                    |                            |                                                             |

# パソコンで設定する ※Wi-Fi (無線 LAN) 機能のあるパソコンが必要です ①PSU10の電源を一度切り、再度電源を ON にします 電源スイッチ 100 日日 0 0 ②パソコンの設定でWi-FiをONにして、周囲にあるワイヤレスネットワークの SSID一覧を表示させます 一覧の中からPSU10-xxxxxxxをクリックします (xxxxxxxは製造番号です) ③[自動的に接続]のチェックマークを外して[接続]をクリックします ④パスワード入力画面で PSU10 のパスワード(工場出荷時は"12345678") を入力して [次へ]をクリックします 自動的にブラウザが起動してセットモード画面が表示されます 12345678 ⑤変更したい項目の設定を変更して、画面下段の[設定する]をクリック すると、本機に設定値が保存されます テレポートCH6 01 PA常時モニター OFF ⑥一度電源を切り、再度電源をONにして設定終了です

### Wi-Fi 設定(通常は変更する必要はありません)

1. セットモード画面下段の[**Wi-Fi 設定**]をタップまたはクリックすると 本機の Wi-Fi 設定変更画面が表示されて、下表の各項目を設定できます

| 項目名         | 初期値                                  |
|-------------|--------------------------------------|
| SSID        | PSU10-xxxxxxx<br>(xxxxxxxx は本機の製造番号) |
| Password    | 12345678                             |
| IP アドレス     | 192.168.1.1                          |
| サブネットマスク    | 255.255.255.0                        |
| デフォルトゲートウェイ | 192.168.1.1                          |

2. [設定する]をタップまたはクリックすると、設定値が保存されます

| セットモ-          | -ドー覧                                      |                                                                                                    |
|----------------|-------------------------------------------|----------------------------------------------------------------------------------------------------|
| 項目名            | 設定値<br>(白抜き:初期値)                          | 設定内容                                                                                                    |
| CH 設定 A        | 01 ~ <b>05</b> ~ 20                       | A-ch で受信するチャンネルを設定します<br>※オートセットアップでも設定できます                                                                                              |
| CH 設定 B        | 01 ~ <b>10</b> ~ 20                       | B-ch で受信するチャンネルを設定します<br>※オートセットアップでも設定できます                                                                                              |
| グループID         | 00~99                                     | グループ ID を設定します<br>※オートセットアップでも設定できます<br>EXオペレーティングシステムが搭載されていないイ<br>ンカムと使用する場合は、別表の"オンデマンドイン<br>カムSRFD10のグループIDの表記に関して"を参照し<br>て設定してください |
| 秘話             | <b>OFF</b> /1/2/3                         | 秘話モード設定<br>インカムの秘話設定と同じ番号にあわせます                                                                                                    |
| ビープレベル         | <b>OFF</b> /<br>1/2/3/4/5                 | <b>ビーブ音量</b><br>キー操作時などに鳴るビープ音量を設定します                                                                                                    |
| スケルチ           | 1/2/3/4                                   | スケルチレベル<br>スケルチは雑音をカットする機能です。信号が<br>無いときに「ザ、ザ」という雑音が耳障りなと<br>きは数字を大きくします                                                                 |
| コンパンダ          | OFF / ON                                  | コンパンダ機能のオン / オフ<br>受信音のサーというバックノイズを軽減します<br>インカム側もコンパンダ機能を ON にしてくだ<br>さい                                                                |
| LED            | OFF / ON                                  | <b>受信 LED インジケーターのオン / オフ</b><br>信号を受信しても緑色の LED が点灯しないよう<br>にすることができます                                                                  |
| CUE            | OFF / ON                                  | <b>CUE アラーム音のオン / オフ</b><br>CUE 機能を使って子機から送信されたアラーム<br>音をスピーカーから鳴らします                                                                    |
| CUE 呼出音        | <b>Type A</b> /<br>Type B / Type C        | CUE アラーム音の種類を設定                                                                                                    |
| CUE 呼出音量       | 1/2/3/4/5                                 | CUE アラーム音の音量                                                                                                    |
| Wi-Fi 起動時間     | 5/10/15 (分)                               | Wi-Fiでのセットモード設定が可能な時間<br>本機の電源がONになってから、Wi-Fiによる<br>セットモードの設定が可能な時間を設定します<br>設定した時間が経過するとセキュリティの為、<br>自動的にWi-Fiが切断されます                   |
| スピーカー出力        | 内部スピーカー /<br>外部スピーカー/<br>内部・ <b>外</b> 部両方 | アナウンスの音声を出すスピーカーを切り替え<br>ることができます                                                                                                    |
| テレポート機能        | OFF / ON                                  | テレボート機能の動作をオフにして、テレボ<br>ート機能のないインカムで構内アナウンスを<br>行うことができます                                                                                |
| テレポートCH<br>1~6 | 01~20                                     | テレボート機能の予備チャンネルを個別に設<br>定することができます<br>※通常はオートセットアップで設定しますので使いません                                                                         |
| PA常時モニター       | OFF / ON                                  | 特定のアナウンスだけを聞く場合にOFFにし<br>ます                                                                                                    |

## SRFD10とのグループIDの互換性に関して

SRFD10のグループIDの表記は本機と異なります。SRFD10とPSU10を使用する場合は下表を参考にしてグループIDを設定してください

| SRFD51/55, PSU10 | SRFD10  |
|------------------|---------|
| 00               | 使用できません |
| 01               | 51      |
| 02               | 52      |
| 03               | 53      |
| 04               | 54      |
| 05               | 55      |
| 06               | 56      |
| 07               | 57      |
| 08               | 58      |
| 09               | 59      |
| 10               | 60      |
| 11               | 61      |
| 12               | 62      |
| 13               | 63      |
| 14               | 64      |
| 15               | 65      |
| 16               | 66      |
| 17               | 67      |
| 18               | 68      |
| 19               | 69      |
| 20               | 70      |
| 21               | 71      |
| 22               | 72      |
| 23               | 73      |
| 24               | 74      |
| 25               | 75      |

| SRFD51/55, PSU10 | SRFD10  |
|------------------|---------|
| 26               | 76      |
| 27               | 77      |
| 28               | 78      |
| 29               | 79      |
| 30               | 80      |
| 31               | 81      |
| 32               | 82      |
| 33               | 83      |
| 34               | 84      |
| 35               | 85      |
| 36               | 86      |
| 37               | 87      |
| 38               | 88      |
| 39               | 89      |
| 40               | 90      |
| 41               | 91      |
| 42               | 92      |
| 43               | 93      |
| 44               | 94      |
| 45               | 95      |
| 46               | 96      |
| 47               | 97      |
| 48               | 98      |
| 49               | 99      |
| $50 \sim 99$     | 使用できません |

## 初期設定に戻す(リセット)

本機の全ての設定を工場出荷時の設定に戻します

- 1. 一度電源を切ります
- 2. リセットボタンを押しながら電源を入れます
- 以上でリセットは完了です

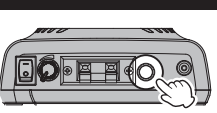

## 定格

| 受信周波数(12.5kHz ステップ)                                  |
|------------------------------------------------------|
| 01ch ~ 20ch : 422.0500MHz ~ 422.3000MHz              |
| 電波型式 :F3E、F2D                                        |
| 通信方式  :単信方式                                          |
| 受信感度 : - 14dBµV 以下(@ 12dB SINAD)                     |
| 低周波出力 🛛:最大 10W(@16V)                                 |
| 動作温度範囲:- 10℃~+ 50℃                                   |
| 定格電圧 :DC16V                                          |
| 本体寸法 :約 155 ×55 × 125mm (幅 × 高さ × 奥行、アンテナおよび突起部を含まず) |
| 本体重量 :約 1kg                                          |
| ※この定格は性能向上のため予告なく変更することがあります<br>※ RoHS 指令準拠          |

## アフターサービス

正常なご使用状態で万一故障した場合や点検・修理・製品に関するお問い合わせ は、お買い上げいただきました販売店または、当社国内営業部までお願いします

#### **八重洲無線株式会社** 〒140-0013

東京都品川区南大井 6-26-3 大森ベルポート D-3F TEL:03-6404-6525

お買い上げいただいた日から3年以内に、取扱説明書に従った正常な使用状態 で故障した場合には、無料で修理をお引き受けします 誤った使い方や過失などによる故障や破損は、保証期間中であっても有償修理の 対象となる場合があります